## Wgrywanie przepisów do Thermomix

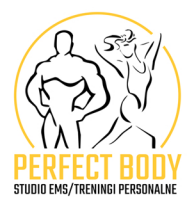

- W pierwszej kolejności, **zaloguj się do swojego profilu Cookidoo**, nie ma znaczenia, czy zrobisz to w aplikacji telefonu, czy przez stronę www.cookidoo.pl
- 2

Uruchom zakładkę **MOJE PRZEPISY**, a następnie oznaczoną pędzelkiem **UTWORZONE PRZEPISY** – W prawym dolnym rogu, naciskamy mały plusik w zielonym kółeczku, który posłuży nam do wpisania przepisu

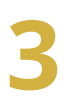

Wybierz opcje UTWÓRZ PRZEPIS

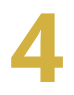

Dodaj nazwę swojego dania

Po zatwierdzeniu, po kolei **wybieramy opcje**:

- rodzaj urządzenia
- czas przygotowania
- czas całkowity
- liczba porcji
- 6

Kolejno przechodzimy do **dodawania składników** wraz z ich gramaturą, np. truskawki 250 g

Zaraz obok, **klikamy przycisk KROKI**, wymieniając po kolei jak i co będziemy przyrządzać, np. do naczynia miksującego wkładamy truskawki...

- W tej zakładce także **wpisujemy czas**, **temperaturę** i **wysokość obrotów** w danym kroku są do tego pokazane odpowiednie ikonki do wyboru.
- 9

Następnie plusikiem u dołu strony, **przechodzimy do kolejnego kroku** w przygotowaniu i **powtarzamy czynność**, dodając kolejno punkty przygotowania.

Na końcu jest okienko, w którym **można dodać wskazówki** i podpowiedzi do przepisu. Możemy także **dodać zdjęcie**, będzie przejrzyście :)